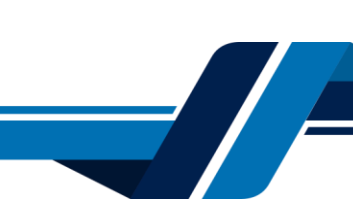

Los siguientes son los pasos que se debe seguir para verificar su identidad a través de los servicios virtuales de la Cámara de Comercio de Valledupar para el Valle del Río Cesar, proceso con el cual usted podrá firmar documentos (formularios, formatos, actas entre otros documentos) electrónicamente.

# 1. INGRESO A LA PÁGINA WEB DE LA CÁMARA DE COMERCIO DE VALLEDUPAR PARA EL VALLE DEL RÍO CESAR

Ingrese a la página web de la Cámara de Comercio de Valledupar para el Valle del Río Cesar www.ccvalledupar.org.co

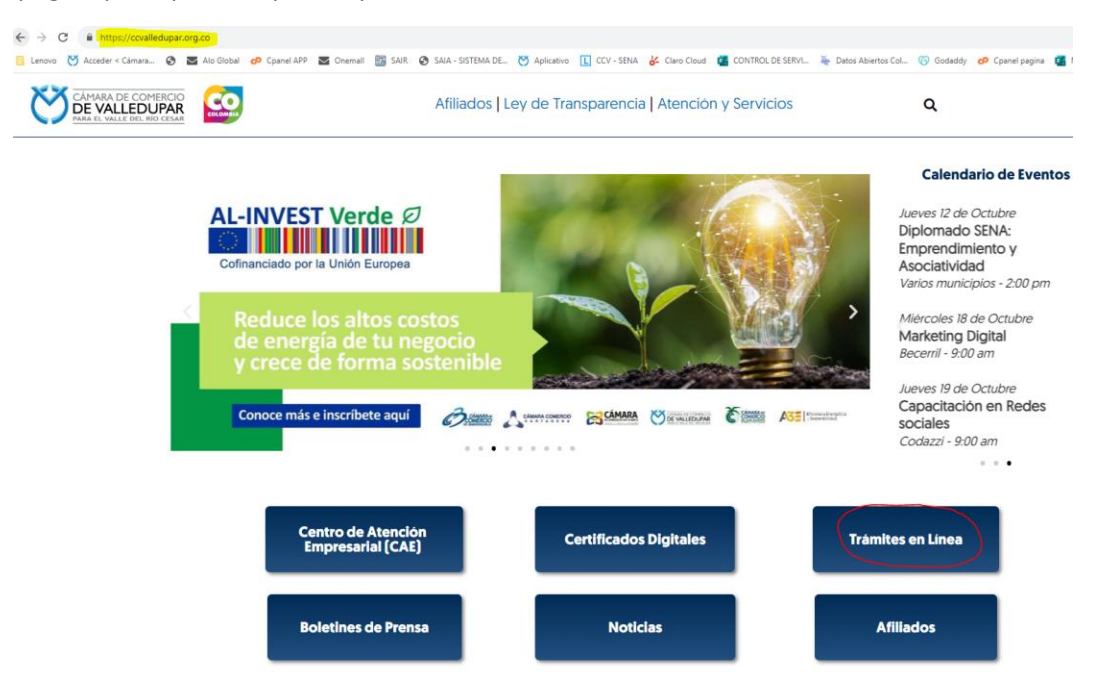

En la página principal, busque la opción "TRAMITES EN LINEA".

Luego escoja la opción "TRAMITES VIRTUALES".

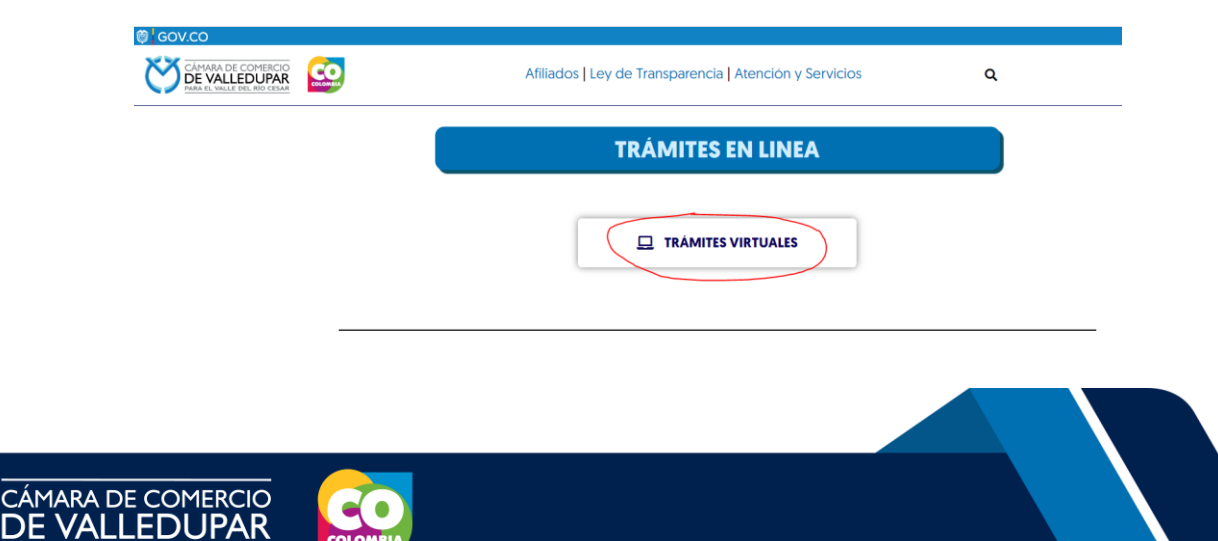

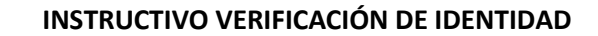

|                 | CÂMARA DE COMERCIO<br>DE VALLEDUPAR<br>PARA EL VALLE DEL RÍO CESAR |   |
|-----------------|--------------------------------------------------------------------|---|
| Liniciar sesión |                                                                    | ~ |
|                 | Correo Electrónico / Usuario                                       |   |
|                 | Correo electrónico / Usuario                                       |   |
|                 | Identificación<br>Clave                                            |   |
|                 | Clave 🎕                                                            |   |
|                 | INGRESAR                                                           |   |
|                 | ¿Olvidó la contraseña? Registrarse                                 |   |

Inmediatamente se redirecciona al portal de tramites virtuales SII3

**IMPORTANTE:** si usted ya tiene un usuario creado en el SII, puede ingresar sus credenciales para acceder, puede <u>saltarse al punto 3, si</u> no tiene usuario debe crearlo siguiendo los pasos a continuación:

#### 2. REGISTRO ACCESO SERVICIOS VIRTUALES

Proceda a darle click en el botón "REGISTRARSE".

|                 | CÂMARA DE COMERCIO<br>DE VALLEDUPAR<br>Para el valle del río cesar |   |
|-----------------|--------------------------------------------------------------------|---|
| 💄 Iniciar sesió | n                                                                  | « |
|                 | Correo Electrónico / Usuario                                       |   |
|                 | Correo electrónico / Usuario                                       |   |
|                 | Identificación 😢                                                   |   |
|                 | Identificación                                                     |   |
|                 | Clave                                                              |   |
|                 | Clave 🎕                                                            |   |
|                 | INGRESAR                                                           |   |
|                 | ¿Olvidó la contraseña? Registrarse                                 |   |

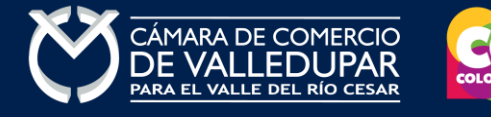

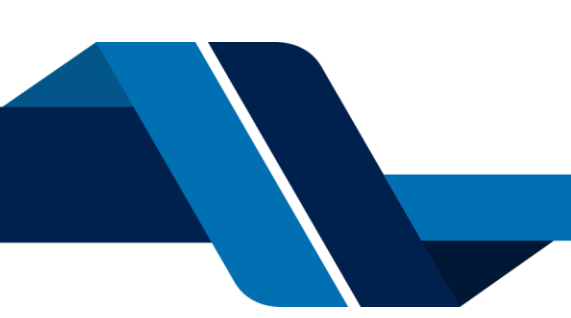

Debe diligenciar todos los campos solicitados en el siguiente formulario, tenga presente que los datos suministrados serán validados ante la registraduría, finalmente proceda a darle click en "**REGISTRARSE**".

| Recuerde que su registro será realiz<br>completar su solicitud de registro,<br>continuación                                                                                         | zado en la Cámara de Comercio Seleccionada. Para<br>por favor digite la información que se solicita a                                                                                                    |
|----------------------------------------------------------------------------------------------------|----------------------------------------------------------------------------------------------------|
| Correo Electrónico (*)                                                                                                    | Tipo identificación(*)                                                                                                    |
| Correo Electrónico                                                                                                    | Cédula Ciudadanía 🗸 🗸                                                                                                    |
| Identificación (*)                                                                                                    | Fecha de Expedición (*)                                                                                                    |
| Identificación                                                                                                    | Fecha de expedición del documento                                                                                                    |
| Primer Nombre(*)                                                                                                    | Segundo Nombre                                                                                                    |
| Primer Nombre                                                                                                    | Segundo Nombre                                                                                                    |
| Primer Apellido (*)                                                                                                    | Segundo Apellido                                                                                                    |
| Primer Apellido                                                                                                    | Segundo Apellido                                                                                                    |
| Fecha de Nacimiento (*)                                                                                                    | Número Celular (*)                                                                                                    |
| Fecha de Nacimiento                                                                                                    | Número Celular 🥝 Validar celular                                                                                                    |
| Al continuar con su solicitud de reg<br>VALLEDUPAR para hacer uso de la<br>fines que la entidad considere nec<br>como se puede evidenciar en la si<br>Tratamiento de la Información | gistro, USTED AUTORIZA a la CAMARA DE COMERCIO De<br>información que ha incluido en este formulario para los<br>esarios en desarrollo de sus funciones registrales, tal y<br>guiente Declaración de privacidad y en las Políticas d |

Revise su correo electrónico, usted recibirá un mensaje de "Administrador S.I.I - Valledupar", en caso de no tenerlo en su bandeja de entrada verifique en los correos no deseados o spam.

Lea detenidamente el mensaje y confirme su registro haciendo click en "CONFIRMAR LA SOLICITUD DE REGISTRO"

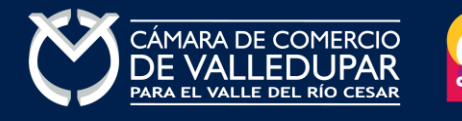

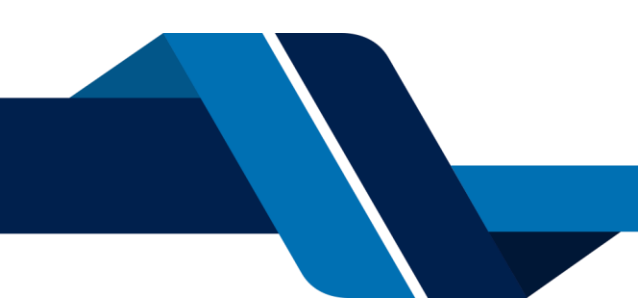

Se ha generado la contraseña **«I6WR70ZH»** para acceder como usuario registrado al portal de servicios virtuales de la **CAMARA DE COMERCIO DE VALLEDUPAR PARA EL VALLE DEL RIO CESAR** de acuerdo con la solicitud por usted realizada. Al confirmar su registro, usted acepta la declaración de privacidad y la Política de Tratamiento de Información que nuestra organización ha implementado. Documentos que puede consultar en los siguientes enlaces: DECLARACIÓN DE PRIVACIDAD PONTICAS DE TRAMIENTO DE LA INFORMACIÓN PARA activar su registro, por favor oprima el enlace que aparece a continuación. SI usted no desea confirmar su registro o rechaza la solicitud previamente realizada o no está de acuerdo con la Declaración de Privacidad o la Política de Tratamiento de Información, el siguiente enlace le permitirá cancelar su solicitud de registro. **x RECHAZAR LA SOLICITUD DE REGISTRO** Bienvenido y esperamos que las opciones de consulta y realización de trámites en forma virtual le sean de utilidad Cordialmente **Área de Registros Públicos CAMARA DE COMERCIO DE VALLEDUPAR PARA EL VALLE DEL RIO CESAR** 

Al confirmar el registro su usuario quedará habilitado para ingresar al portal.

#### 3. INGRESO AL SISTEMA INTEGRADO DE INFORMACIÓN SII

Ingrese los datos de acceso

Apreciado(a)

| Correo Electrónico / Usuario |                                                                                                    |
|------------------------------|----------------------------------------------------------------------------------------------------|
| Correo electrónico / Usuario |                                                                                                    |
| Identificación 📀             |                                                                                                    |
| Identificación               |                                                                                                    |
| Clave                        |                                                                                                    |
| Clave 🗞                      |                                                                                                    |
|                              |                                                                                                    |
|                              | Correo Electrónico / Usuario<br>Correo electrónico / Usuario<br>Identificación ?<br>Identificación<br>Clave |

Al ingresar al portal el sistema carga un mensaje importante, léala detenidamente y al finalizar la lectura cierre la ventana

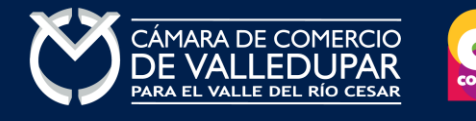

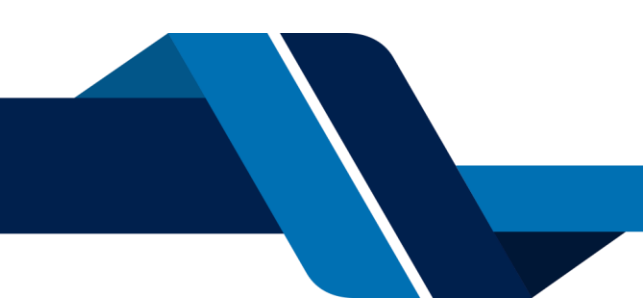

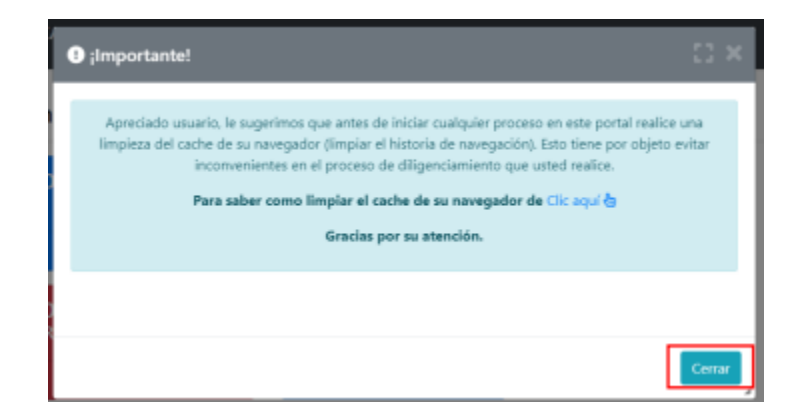

En el menú que se encuentra en la parte superior izquierda despliegue la opción "CONSULTAS TRANSACCIONES"

| CAMANA DE COMERCIO<br>DE VALLEDUPAR<br>MAR EL VALLE DEL KO CESAR | CAMARA DE COMERCIO DE VALLEDUPAR                                                                                                    |                                                                                                    | •                                                               | *             |
|------------------------------------------------------------------|----------------------------------------------------------------------------------------------------|----------------------------------------------------------------------------------------------------|-----------------------------------------------------------------|---------------|
| Buscar                                                           | ×                                                                                                    |                                                                                                    |                                                                 |               |
|                                                                  |                                                                                                    | Información diaria                                                                                                    |                                                                 |               |
|                                                                  | 0 Matriculados 2 Renova                                                                                                    | fos a la Solicitudes de Registro                                                                                                    | 0 inscripci<br>Mercantil                                        | ones Registro |
|                                                                  | 0 Inscripciones Registro 2 Inscript<br>Esad                                                                                                    | iones Proponentes                                                                                                    |                                                                 |               |
|                                                                  | Q. Consulta de expedientes                                                                                                    |                                                                                                    | 2 Mis trâmites                                                  |               |
|                                                                  | A continuación podrá consultar una matricula o proponente a<br>"Acciones ··· " podrá iniciar consultas, renovaciones, inscripcio<br>u otros servicios en los que requiera de la selección de un exp | partir de los criterios indicados. Posteriormente desde el botón<br>nes, cancelaciones, adquirir servicios, actualizaciones de datos<br>ediente matriculado o proponente. | GRZ8TW - renovacionmatricula<br>www.nuck<br>Bripago.electronico | 2023-10-11    |
|                                                                  | Consultar por:                                                                                                    | Ingresar la información:                                                                                                    | EJIM8K - renovacionmatricula                                    |               |
|                                                                  | SELECCIONE UN FILTRO •                                                                                                    |                                                                                                    | [Firmado electronicamente]                                      | 2023-10-09 Q  |
|                                                                  |                                                                                                    | & Limplar Q. Continuar                                                                                                    | VA6CWT - certificadosespeciale                                  | 2023-10-04    |
|                                                                  |                                                                                                    |                                                                                                    | GPDG43 - rues0freceptora<br>suito informaciónal carrada         | <u>C</u>      |

Seleccione la opción tramites registros públicos y luego "verificación de identidad"

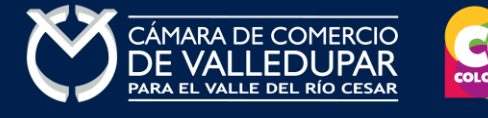

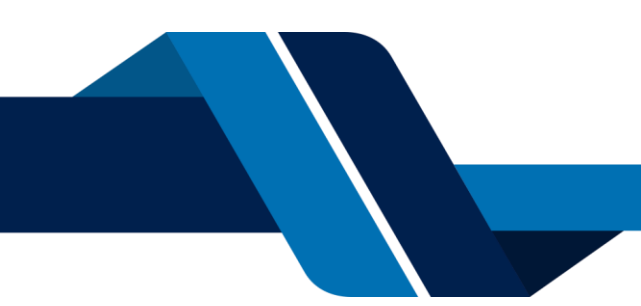

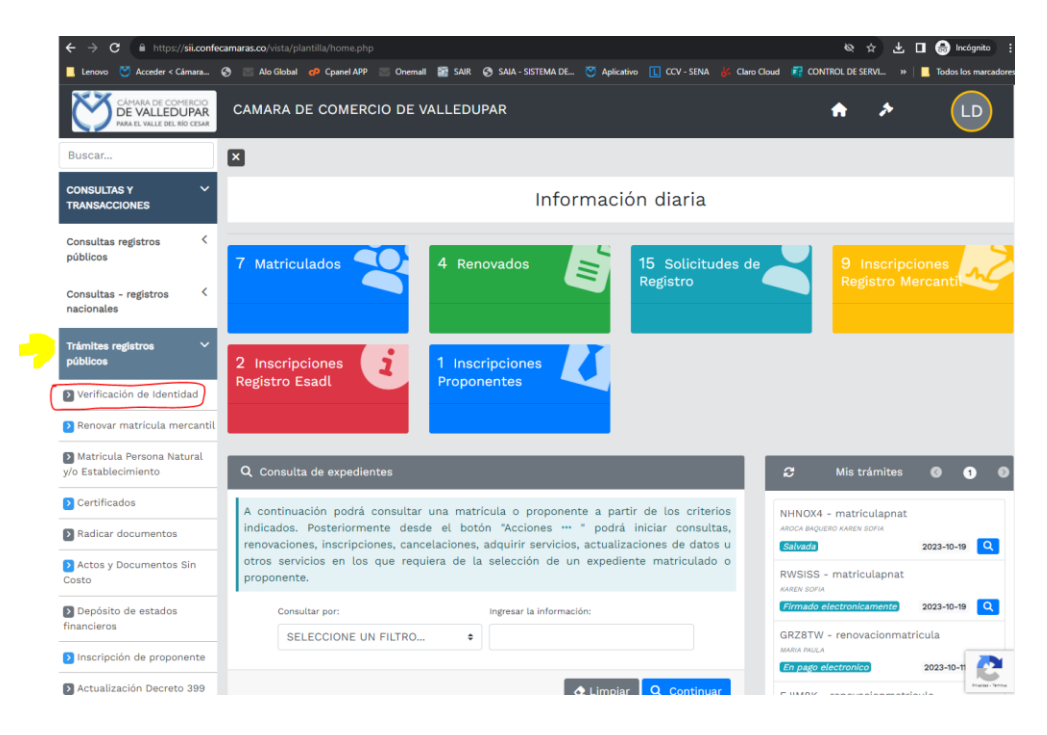

# 4. VERIFICACIÓN DE IDENTIDAD

La verificación de identidad consiste en responder preguntas reto sobre información bancaria y sociodemográfica, para lo cual debe completar el formulario a continuación, al terminar oprima el botón **"continuar".** 

| Confedemarate<br>VERIFICADOR DE IDENTIDAD<br>CAMARAS DE COMERCIO                                                           |                                                                                                    |
|----------------------------------------------------------------------------------------------------|----------------------------------------------------------------------------------------------------|
| Un servicio de CONFECAMARAS para                                                                                           | las Cámaras de Comercio de Colombia                                                                                     |
| Para realizar la verificación de identidad del usuario, harem<br>bancaría y sociodemográfica, digite la información que se | ios uso del servicio de <b>preguntas reto sobre información</b><br>solicita a continuación y oprima el botón continuar. |
| ★ Tipo de identificación<br>Cédula de ciudadanía                                                                           | ★ Número de identificación                                                                                              |
| Acepta Política de tratam<br>Acepta Términ                                                                                 | liento de datos personales<br>os y condiciones                                                                          |

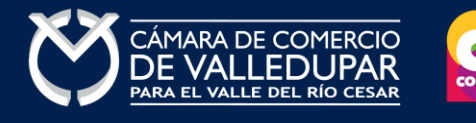

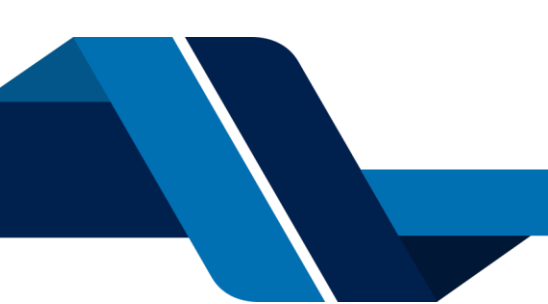

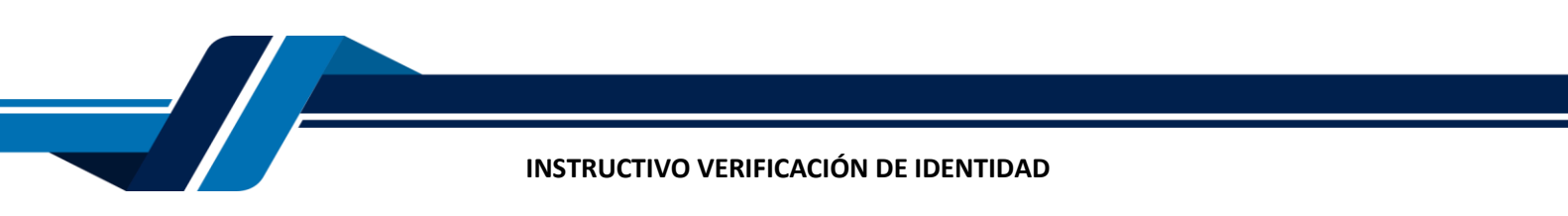

Formulario para dar inicio a la verificación de identidad

| Confectments VERIFICADOR<br>CAMARAS DE | DE IDENTIDAD<br>COMERCIO            |                                        |
|----------------------------------------|-------------------------------------|----------------------------------------|
|                                        | DATOS DEL USU                       | ARIO                                   |
| Por favor complemente la información   | n del siguiente formulario para dar | inicio a la verificación de identidad. |
|                                        |                                     |                                        |
| Tipo de identificación                 | Número de identificación            | * Fecha de expedición                  |
| Cédula de ciudadanía 🗸 🗸               | 1065815728                          | dd/mm/aaaa                             |
| * Primer nombre Segu                   | ndo nombre * Primer                 | r apellido Segundo apellido            |
| * Correo electrónico                   | * Repetir Correo electrónico        | * Número celular                       |
|                                        |                                     |                                        |
| * Dirección                            | * País                              | * Municipio                            |
|                                        | Sélecc                              | v Seleccione v                         |
| Por favor rea                          | lice la siguiente suma y escriba el | resultado para continuar               |
|                                        | * Resultado de 35 + 77              |                                        |
|                                        | Continuar Regresa                   |                                        |

Seguidamente se mostrará el cuestionario de preguntas reto

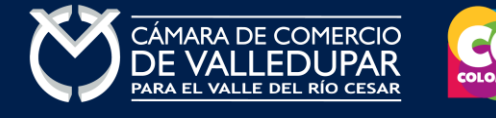

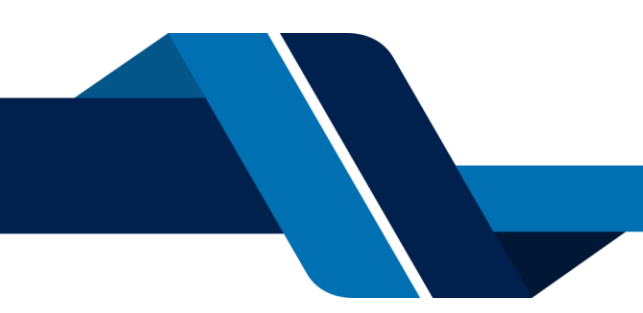

| / |                                                                                                    |
|---|----------------------------------------------------------------------------------------------------|
|   | INSTRUCTIVO VERIFICACIÓN DE IDENTIDAD                                                                                                    |
|   | VERIFICADOR DE IDENTIDAD<br>CAMARAS DE COMERCIO                                                                                                    |
|   | CUESTIONARIO DE PREGUNTAS RETO                                                                                                    |
|   | Apreciado(a) LISETH PATRICIA<br>Para realizar la verificación de identidad por favor seleccione la respuesta que considere correcta para cada una de las<br>preguntas que se muestran a continuación. Conteste la totalidad del formulario. Finalmente oprima el botón<br>"CONTINUAR" |
|   | 35.) ¿En algún momento usted ha tenido línea celular con<br>CLARO SOLUCIONES MÓVILES COMCEL?                                                                                                    |
|   | 3.) ¿Con cuál de las siguientes entidades usted tiene una cuenta de ahorros?                                                                                                    |
|   | 1.) ¿Cuál es el departamento de expedición de su documento de identidad?                                                                                                    |
|   | 11.) ¿Con cuál de las siguientes entidades usted tiene<br>una tarjeta de crédito?                                                                                                    |
|   | 76.) ¿Cuál o cuáles de los siguientes productos adquirió<br>con SCOTIABANK COLPATRIA en los últimos seis<br>meses?                                                                                                    |

# Si las respuestas son satisfactorias se genera el siguiente mensaje

| Confectimates VERIFICADOR DE IDENTIDAD<br>CAMARAS DE COMERCIO                                                                                                    |
|----------------------------------------------------------------------------------------------------|
| RESULTADO DE VERIFICACIÓN APROBADO                                                                                                    |
|                                                                                                    |
| Apreciado(a) usuario(a)                                                                                                    |
| La verificación de su identidad a través de las preguntas reto ha sido satisfactoria, hemos enviado un mensaje a<br>correo electrónico en el cual le informamos la clave de acceso y los términos y condiciones del servicio. Igualmente<br>invitaremos a confirmar la recepción de la contraseña y la activación de sus credenciales. |

Continua

© 2022 Copyright: CONFECAMARAS COLOMBIA

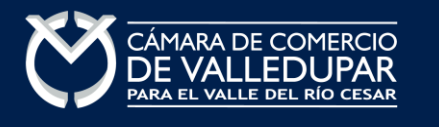

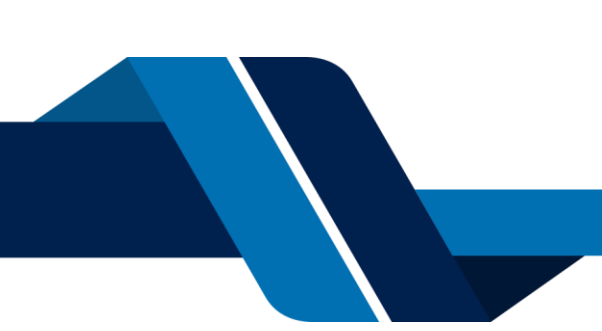

A su correo electrónico en este momento le fue enviada la nueva contraseña generada para acceder al sistema como usuario verificado. Usted debe de ingresar a su correo y activar la nueva contraseña en el enlace "verificar este mensaje y activar credenciales" de lo contrario no podría ingresar.

De: Administrador S.I.I - Confecamaras <<u>automaticossii@confecamaras.org.co</u>> Date: jue, 12 oct 2023 a la(s) 15:34 Subject: Confraseña segura para acceso por parte de **PEPITO PEREZ** To: < **correo@correo.com** 

a los servicios virtuales de las Cámaras de Comercio.

#### Apreciado(a):

#### PEPITO PEREZ

Se ha generado una contraseña segura que podrá ser utilizada para acceder a nuestros sistemas de información. Esta contraseña es personal e intransferible, por lo tanto le recomendamos encarecidamente la conserve en un lugar seguro y no compartirla, teniendo en cuenta que con ella podrá acceder a los servicios virtuales que presta nuestra organización.

En el pdf adjunto, encontrará los términos y condiciones para su uso.

Para confirmar la veracidad de este correo y activar sus credenciales, lo invitamos a abrir el siguiente enlace: Verificar este mensaie y activar credenciales

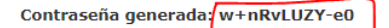

#### Cordialmente

CONFEDERACION COLOMBIANA DE CAMARAS DE COMERCIO Token correo (firma del correo): 0772e141c65bb552cc127dd2572fcb58dd7f419d

#### Al verificar el mensaje aparecerá la confirmación del token

| Confecámaras                                                                                          | VERIFICADOR DE IDENTIDAD<br>CAMARAS DE COMERCIO                                                                                                    |     |  |
|----------------------------------------------------------------------------------------------------|----------------------------------------------------------------------------------------------------|-----|--|
| VERIFICACIÓN CORREO ENVIADO DESDE NUESTRA<br>PLATAFORMA                                               |                                                                                                    |     |  |
| Apreciado(a) us<br>Nos perm<br>[0772e141c65b<br>Tipo de envío :<br>Fecha y hora d<br>Email destino: d | isuario(a)<br>nitimos informarle que el correo electrónico relacionado al tok<br>bb552cc127dd2572fcb58dd7f419d] si fue enviado desde nuestra plataforma, los datos del envío son:<br>: <mark>Envio de contraseña segura y activación de credenciales</mark><br>de envío : 2023-10-12 15:34:38<br>correo@correo.com | (en |  |

© 2022 Copyright: CONFECAMARAS COLOMBIA

Finalmente cierre la sesión iniciada e ingrese nuevamente a los tramites en línea con la nueva contraseña y retome el proceso, recuerde que los datos de acceso son: correo electrónico, identificación y la nueva contraseña.

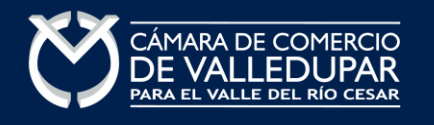

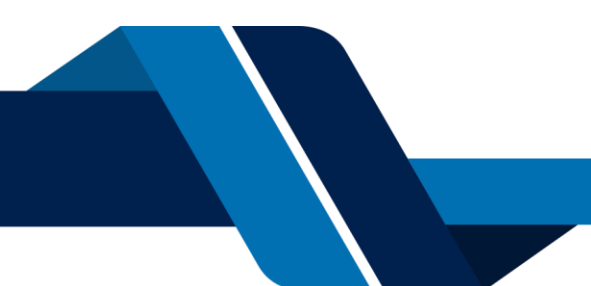